## DREFTRONTE Imprimer une sélection dans une page web. (Internet Explorer)

Parfois sur une page Internet, seul un passage est vraiment intéressant et mérite d'être imprimé.

Pour imprimer, il suffit de sélectionner le passage désiré à l'aide de votre souris.

Puis dans le menu, cliquer sur « **Fichier** » puis sur « **Imprimer**... ».

| Elektion Affichage Fayore Quills 2                                                                               |                      |                                                                         |  |
|----------------------------------------------------------------------------------------------------|----------------------|-------------------------------------------------------------------------|--|
| Notivenue<br>Querit.<br>Modifier give Fichter de l'application Bloomates pour Windows<br>Envegisites goue        | EHHO                 | Feiraris Historique Counter                                             |  |
| Mise en page                                                                                                    |                      |                                                                         |  |
| Agespu event imprecision.                                                                                        | Les conférences      |                                                                         |  |
| Induster et egonter .<br>Plaprietée<br>Insveiller han connexion<br>Entres                                        |                      | puis cliquez sur le bouton Alacer<br>plus d'infos à ce sujet, reportez- |  |
| Les métiers de l'animation socio-culturelle (de 1<br>Les évolutions des études en LLE (de 10h00 à 12)            | 0h00 \$12<br>h003    | 2002                                                                    |  |
| L'université situelle des Pays de la Loine (de 14)<br>Les nouveaux métiers de la mode (de 14)00 à 16             | DD à 16h<br>hOD      | 10                                                                      |  |
| Technice-Commercial : de multiples spécialMés (<br>Métiers de la Nanque, de la finance et de l'assura<br>1 Broc) | de 16h00<br>nce: que | la tendo)<br><b>des perspectives ?</b> (de 16n00 à                      |  |

Choisir l'imprimante pour imprimer le passage et dans la zone « Etendue » cliquer sur « **Sélection** » puis enfin sur le bouton « **OK** » en bas de la fenêtre.

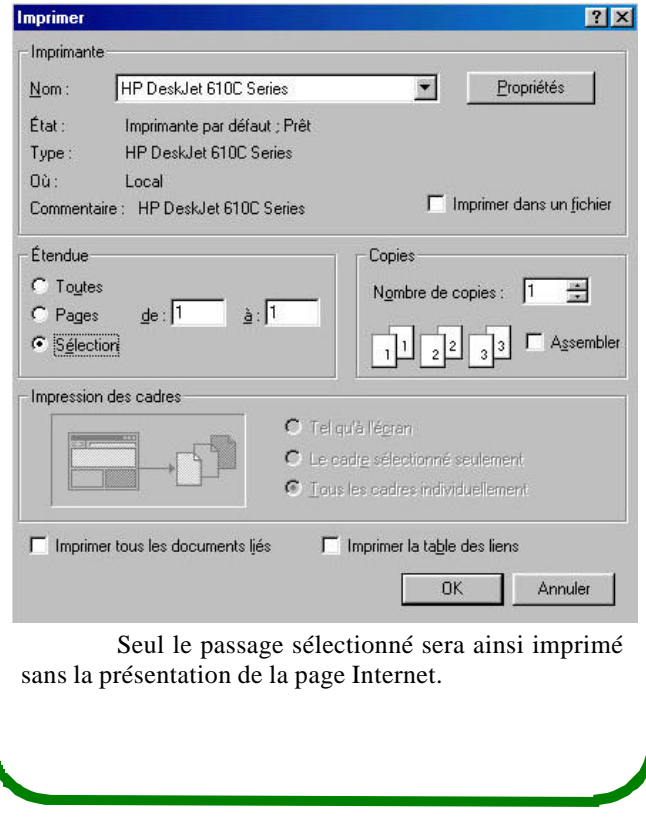

## Saisir rapidement une adresse internet « .com » (Internet Explorer)

La syntaxe des adresses Internet est parfois difficile. (exemple avec l'adresse de Wanadoo cidessous) Précédente Suivante Arrêter

| <u> </u> | <u>E</u> dition        | Affichage | Fa <u>v</u> oris | <u>O</u> utils |  |  |  |
|----------|------------------------|-----------|------------------|----------------|--|--|--|
| Adresse  | http://www.wanadoo.fr/ |           |                  |                |  |  |  |
|          |                        |           |                  |                |  |  |  |

Internet Explorer permet de ne pas saisir les parties contraignantes des adresses Internet mais cette astuce est uniquement valable pour les adresses se terminant avec l'extension « .com».

Faites un clique sur l'adresse existence pour la mettre en surbrillance et appuyez sur la touche « **suppr** » de votre clavier afin de la supprimer.

Puis taper par exemple « microsoft » dans la zone de saisie d'adresse située en haut à gauche du navigateur Internet Explorer.

| <b>←</b><br>Précéd | ente *          | ⇒<br>Suivante                | - 4                        | (S)<br>Arrêter | Actu     |  |  |
|--------------------|-----------------|------------------------------|----------------------------|----------------|----------|--|--|
| <u>F</u> ichier    | <u>E</u> dition | Affichage                    | Fa <u>v</u> oris           | <u>O</u> utils | 2        |  |  |
| Adresse            | microsoft       |                              |                            |                |          |  |  |
|                    | http:/<br>Recł  | //www.micro<br>herche de « r | soft.com/ie<br>nicrosoft » | e_intl/fr/c    | lownload |  |  |

Puis cliquer sur le bouton « **OK** » situé en haut à droite de la zone de saisie d'adresse.

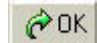

A ce moment, Internet Explorer ajoute la syntaxe nécessaire : « http:// » et « .com » à l'adresse avant d'ouvrir la page pour consultation.

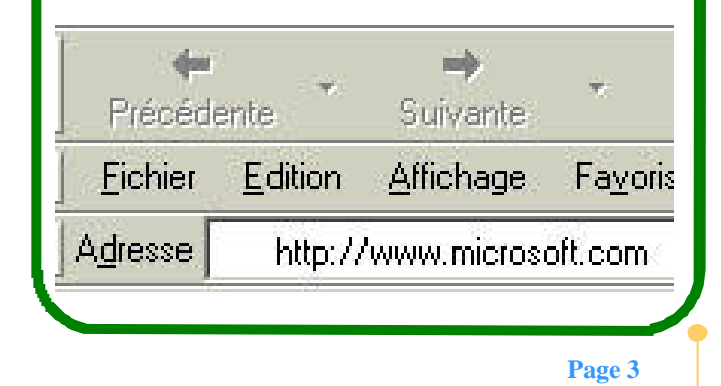

Le Poké-édu n°44 ? 27 janvier 2003